# 高雄市學生美術比賽

## 線上作業系統

操作說明

主辦單位:高雄市教育局

承辦單位:中華藝校

108.08

## 目錄

| - ` | 前言             | . 3 |
|-----|----------------|-----|
| ニ、  | 登入系統           | . 3 |
| 三、  | 選擇/切換學制區別      | . 3 |
| 四、  | 更改密碼           | . 4 |
| 五、  | 學校資料維護         | . 4 |
| 六、  | 作品登錄           | . 5 |
| 七、  | 作品資料維護         | . 6 |
| 八、  | 列印報名表          | . 7 |
| 九、  | 列印清冊(含作品授權同意書) | . 8 |
| +、  | 列印保證書          | . 9 |
| +-  | -、資料下載         | . 9 |
| +=  | -、歷年作品         | 10  |

### 一、 前言

為辦理高雄市學生美術比賽,教育局特地開發報名評審作業系統, 以提升本項賽事之行政作業效率,並減輕各校之行政負擔。

#### 二、 登入系統

登入網址:http://stuart.kh.edu.tw

帳號:教育部公告之學校6碼代號

http://163.16.52.26/fxm800/reg/school/default.asp •

預設密碼:「0000」。

- 三、 選擇/切換學制區別
  - 說明:貴校若同時具有兩個學制(例如國高中、國中小)或是區別 (普通班、美術班),於登載作品時,需要切換學制區別。 操作方式:
  - 符合上述說明條件的學校,於登入系統時,系統會請您選擇學 制區別。
  - 2. 登載資料過程中,可以切換學制區別,請點選

◆ 切換學制區別 後,選擇您想要的學制區別,點選「進入登 載資料」。

| <b>市立〇〇</b> 國<br>請選擇登入 | <b>市立〇〇國小</b> 承辦人員您好,<br>請選擇登入[學制]、[區別] |        |  |  |  |  |  |  |  |  |
|------------------------|-----------------------------------------|--------|--|--|--|--|--|--|--|--|
| 學制                     | 區別                                      | 操作     |  |  |  |  |  |  |  |  |
| 市立〇〇國小                 | 普通班                                     | 進入登載資料 |  |  |  |  |  |  |  |  |
| 市立〇〇國小                 | 美術班                                     | 進入登載資料 |  |  |  |  |  |  |  |  |
| 市立〇〇中國小部               | 普通班                                     | 進入登載資料 |  |  |  |  |  |  |  |  |

四、 更改密碼

說明:系統於學年度第一次使用時,會請您變更密碼(預設密碼:

「0000」)。此後,您也可以自行更改密碼。

操作方式:請點選 建 建 8 3 後,進入變更密碼作業,請

輸入舊密碼,新密碼後,點選「確定變更密碼」,即可完成 變更密碼作業。

|        | 市立〇〇國小        |  |
|--------|---------------|--|
|        | 承辦人員您好。       |  |
|        | る順利完成密碼變更作業・  |  |
| 請      | 輸入「舊密碼」、「新密碼」 |  |
|        |               |  |
| 1      | <b>唐密碼:</b>   |  |
|        | 听密碼:          |  |
|        |               |  |
| 新密碼再確認 | 8一次:          |  |
|        | 確定整更密碼 清除重调   |  |
|        | 不相感更, 回乡统書面   |  |

#### 五、 學校資料維護

說明:系統於學年度第一次使用時,會請您「學校基本資料編修」。

此後,您也可以自行編修學校基本資料。

操作方式: 請點選 要校資料維護後,進入「學校基本資料編修」作業, 請輸入相關資訊後,點選「編修資料」,即可完成「學校基本資料 編修」。

| 1.學校名稱(區丽):         | 市立00圖小一普通班          |   |
|---------------------|---------------------|---|
| 2.學校住址:             | 高雄市OO區XX路**蟹        |   |
| 3.學校電話:             | 07-1234567          |   |
| 4.录媒人員姓名:           | 窮牧學                 |   |
| 5.承辦人員職稿:           | 教學組長                | 2 |
| 6 承继人員Email:        | wf42@luajm.twgg.org |   |
| 7.承辦人員連結電話(公):      | 07-1234567          |   |
| 8.承辦人員連給電話(手<br>機): | 0912345678          |   |

六、 作品登錄

說明:所有參賽作品均須登載於系統上,取得系統條碼,並利用 系統提供之功能印出報名表。

操作方式:

請點選 
作品 登録
後,進入「學生作品登錄」作業,請輸
八相關資訊後,點選「確定送出」,即可完成「學生作品登錄」。其
中,高中作品除書法類之外,請登載「作品介紹」,「指導教師」欄
位,若沒有,請填「無」。

| 高中~學生作品登錄                        |           |
|----------------------------------|-----------|
| 參賽類別: 〇西畫 〇書法 〇平面設計 〇漫畫 〇水墨畫 〇版畫 |           |
| 畫題:                              |           |
| 學生姓名:                            |           |
|                                  |           |
| 科系:                              |           |
| <sub>年級:</sub> ○一年級 ○二年級 ○三年級    |           |
| 生日-民國年:                          |           |
| 生日-月:                            |           |
| 生日-日:                            |           |
| 指導教師: 若沒有請填「無」                   |           |
| 指導教師(身分別):〇正式〇代理〇代課〇無            |           |
| 作品介紹:已輸入 ( 中文字),尚 英數字(           | 中文字),可紀錄。 |
|                                  |           |
| 國中、國小無此欄位                        | ۲ ۲       |
| 書法類作品無此欄位                        | Ľ         |
|                                  | .1        |
| 確定送出                             |           |

## 七、 作品資料維護

說明:登載成功的作品資料,若需要更改資料,則透過本項功能做 編修。

操作方式:

請點選 後,進入「報名資料維護」作業,選擇編修「類別」,針對要編修的作品,點選「編輯」,即進入編修頁面。

|   | 選擇類組:               | ~ |   |
|---|---------------------|---|---|
|   | 選擇類組:               |   |   |
| 報 | 繪畫                  |   | • |
|   | 書法                  |   |   |
|   | 平 <mark>面</mark> 設計 |   |   |
|   | 漫畫                  |   |   |
|   | 水墨畫                 |   |   |
|   | 版畫                  |   |   |
|   |                     |   |   |

八、 列印報名表

說明:參賽作品登載完成後,需透過系統提供之「列印報名表」功 能,才能印出符合主辦單位規範之報名表,以利張貼於作品 背面。

操作方式:

點選 如 9 9 8 3 8 後,選擇想要列印的「組別」,系統會產生該「組別」相關報名表資料之 PDF 格式檔案,請列印成 A4 大小紙張,並完成作者、指導教師簽名(無指導教師者,免簽),且進行相關裁切及張貼作業。

| 列印朝                      | 服名表                  |      |
|--------------------------|----------------------|------|
| <u> 瘤畫(低年級)</u> <u> </u> | <u> 評年級) 續畫(局年級)</u> |      |
| 書法(中年級)                  | <u>書法(高年級)</u>       |      |
| 平面設計(中年級)                | 平面設計(高年級)            |      |
| 漫畫(中年級)                  | <u>漫畫(高年級)</u>       |      |
| 水墨畫(中年級)                 | 水墨畫(高年級)             |      |
| 版畫(中年級)                  | 版畫(高年級)              | 選擇組別 |
| 版畫(中年級)                  | 版畫(高年級)              | 選擇組別 |

| 1 編名表 市立00       | 個小」總密獎_任年级組_普通班北區.pdf |   |
|------------------|-----------------------|---|
| 概察預型: Adob       | e Acrobat 文件          |   |
| 腔: http://stuart | kh.edu.tw             |   |
| Firefox 應該如何處理   | 此编图?                  |   |
| (2) 間歇方式 (Q)     | Adobe Acrobat DC (預設) | - |
| ○信存程室(5)         |                       |   |
| □ 對此詳慎與目前        | 1採用此感現方式・(A)          |   |
|                  |                       |   |

## 九、 列印清冊(含作品授權同意書)

說明:參賽學校須針對各類組列印「作品清冊」及「作品授權同意

書」送承辦學校,需透過系統提供之「列印清冊」功能,才

能印出符合主辦單位規範之清冊,以利送交承辦學校。 操作方式:

| 列印作品清冊(                                   | (一式兩     | යි)            |            |           |
|-------------------------------------------|----------|----------------|------------|-----------|
| <u>繪畫(低年級)</u> 繪畫(生                       | (年級)     | <u>繪畫(高</u>    | (年級)       |           |
| 畫法(中年級)                                   | 書法(品     | <u>8年級)</u>    |            |           |
| 平面設計(中年級)                                 | 平面部      | (高年)           | <u>48)</u> |           |
| <u>漫畫(中年級)</u>                            | 漫畫位      | 高年級)           |            |           |
| 水墨畫(中年級)                                  | 水墨書      | [(高年級)         |            |           |
| 版畫(中年級)                                   | 版畫()     | <u>8年級)</u>    |            | 選擇組別      |
| 開啟中: 作品清冊(含作品授權)                          | 司意書)_r   | 立〇〇國           | 小_繪畫類      | _低年級_組首 X |
|                                           | _        |                |            |           |
| ➡ …作品授權问意書)_市1                            | 100國/    | ト_繪畫類_1        | 低年級_組      | 冒通灶北區.pdf |
| · 面架頻型: Adobe Acro<br>從: http://127.0.0.1 | bat X1+  |                |            |           |
| Firefox 應該如何處理此檔案                         | ?        |                |            |           |
| ●開啟方式 (Q) Adol                            | oe Acrob | at DC (預       | 設)         | ~         |
| ○儲存檔案 (S)                                 |          |                |            |           |
| □ 對此類檔案自動採用」                              | 北處理方式    | ť•( <u>A</u> ) |            |           |
|                                           |          |                |            |           |
|                                           |          |                | 確定         | 取消        |

### 十、 列印保證書

說明:參賽學校須針對各「學制/區別」簽署保證書一份送承辦學

校,需透過系統提供之「列印保證書」功能,才能印出符

合主辦單位規範之保證書,以利送交承辦學校。

操作方式:

點選 如 # # # 後,系統會產生該「學制/區別」相關保證 書之 PDF 格式檔案,請列印成 A4 大小紙張,並完成核章,且進行 送交承辦學校。

| 開啟中: 保證書_市立〇〇國小_普通班北區.pdf          | × |  |  |  |  |
|------------------------------------|---|--|--|--|--|
| 您已決定開啟:                            |   |  |  |  |  |
| ಶ 保證書_市立OO國小_普通班北區.pdf             |   |  |  |  |  |
| 檔案類型: Adobe Acrobat 文件(4.1 KB)     |   |  |  |  |  |
| 從: http://stuart.kh.edu.tw         |   |  |  |  |  |
| Firefox 應該如何處理此檔案?                 |   |  |  |  |  |
| ●開啟方式 (Q): Adobe Acrobat DC (預設) ~ |   |  |  |  |  |
| ○儲存檔案 (S)                          |   |  |  |  |  |
| 對此類檔案自動採用此處理方式。(A)                 |   |  |  |  |  |
|                                    |   |  |  |  |  |
| 確定取消                               |   |  |  |  |  |

## 十一、 資料下載

說明:提供參賽學校,下載所有參賽學生作品之報名資料,本功

能為服務性質,非關比賽權利,請自由選用。

操作方式:

點選 译 幕 下 整 後,系統會產生相關報名資料,同時提供 下載功能,點選「下載」後,可以下載 Excel 格式之報名資料。

| 學校報名資料(各校自行留存)<br>學校:市立OO國小-普通班,資料共:3筆 (國(正觀) |      |       |    |        |     |       |        |    |         |      |      |
|-----------------------------------------------|------|-------|----|--------|-----|-------|--------|----|---------|------|------|
|                                               |      |       |    |        |     |       |        |    |         |      |      |
| 學校                                            | 斑級屬性 | 參賽區別  | 類別 | 標題     | 年級  | 科系(別) | 姓名     | 性別 | 生日      | 指導老師 | 教師身份 |
| 市立文府國小(承辦測試)                                  | 普通班  | 普通班北區 | 油素 | 書題     | 低年級 | 國小普通班 | 學生姓名   | 男  | 100-1-1 | 指導教師 | 正式   |
| 市立〇〇國小                                        | 普通班  | 普通班北區 | 請畫 | 書題0728 | 中年級 | 爾小普通班 | 姓名0728 | 男  | 100-1-1 | 無    | 無    |
| 市立〇〇國小                                        | 普通班  | 普通班北區 | 續畫 | ddd    | 低年級 | 國小普通班 | dd     | 男  | 100-1-1 | 指導教師 | 正式   |

## 十二、 歷年作品

說明:系統自107學年度起,建置入選作品,供參閱。

操作方式:

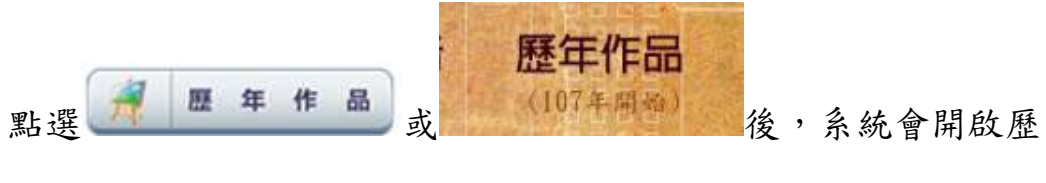

年作品供參閱。